|                                                                                                    | ن<br>ت آموزش و پرورش<br><sub>فر</sub> بند <sub>یان</sub>                                                                              | بری اسای ایران<br>بری اسای ایران<br>بالذجاع عمیل شخصات<br>سالذجاع عمیل شخصات                                                                                                    |
|----------------------------------------------------------------------------------------------------|----------------------------------------------------------------------------------------------------|----------------------------------------------------------------------------------------------------|
| Profile.medu.ir                                                                                                    | درس سامانه                                                                                                    | مُ همكار ان محترم لطفا موارد زير را رعايت فرمائيد                                                                                                    |
| یخ آن که در جدول مذکور                                                                                                    | بجه به منطقه فعال و تار<br>عات نمایید                                                                                                 | <br>۱ – حتما به جدول زمان بندی توجه نموده و با تو<br>مشخص میباشد توجه نموده سپس اقدام به ورود اطلا:                                                                                                    |
| خواهشمند است در صورتی<br>در صورتی که برای چندمین                                                                                                    | بین ساعتهای ۸ الی ۱۷<br>، مذکور توجه نمایید ولی<br>اشد                                                                                | ۲۰ با توجه به محدودیت زمانی عملکرد ثبت احوال<br>که برای اولین بار وارد سیستم میشوید حتما به ساعت<br>بار است که وارد میشوید در هر زمانی امکان پذیر میبا                                                                                                    |
| ت متداول گزار ش کار کرد<br>سامانه                                                                                                    | FireF استفاده کنید.<br>مقدمه سوالان                                                                                                   | ۳- پیشنهاد میشود از مرورگرهای Chrome یا ox<br>۷<br>کارت چند منظوره راهنمای تکمیل جدول زمانیندی<br>سرمایه اطلاعات                                                                                                    |
| یقت دریافت کرده<br>را به صورت پیامک دریافت نموده<br>بایید.( ورود به سامانه)                                                                                                    | در صورتی که رمز در اید اینجا کلیک نم                                                                                                  | ورود برای بار اول و دریافت رمز موقت<br>جهت دریافت رمز از طریق پیامک اینجا کلیک<br>نمایید . ( ثبت نام در سامانه)<br>نکته : رمز موقت به شماره شخص ارسال میگردد                                                                                                    |
| برای دریافت پیامک مشخصات خود را وارد کنید<br>از این همراه معرفی شده متعلق به این شماره پرسنلی و<br>از این طریق دسترسی نادرست به اطلاعات انجام شود،<br>شکایت فرد ذینفع از طریق مراجع قضایی قابل پیگیری<br>خواهد بود.                                                                                             | کاربر گرامی<br>تذکر: چنانچه شماره<br>شماره ملی نباشد و<br>در مورت اثبات و                                                             | شماره پرسنل افراد شاغل شامل رسمی پیمانی قراردادی<br>(به جز مامور به سازمان دیگر و مرخصی بدون حقوق )                                                                                                    |
|                                                                                                    | شماره پرستلی<br>شماره ملی                                                                                                    | کد ملی فرد به صورت ده رقمی ( صفر های ابتدا درج شود)                                                                                                    |
| <b>۱۳۹۵/۰۴/۰۹</b><br>فقط شماره های همراه اول و ایرانسل                                                                                                    | تاريخ تولد<br>شماره تلفن همر اه                                                                                                    | تاریخ تولد از سمت چپ تایپ شود ( با صفحه کلید) در حال<br>حاضر انتخاب تاریخ از تقویم به طور صحیح عمل نمی کند                                                                                                    |
| 1633                                                                                                    | کد امنیتی                                                                                                    | شماره همراه شخص فقط در اپراتور همراه اول و ایرانسل                                                                                                    |
| دریافت به صفحه اصلی                                                                                                    |                                                                                                    | ممکن است دریافت رمز زمان بر باشد پس چندین باره<br>این بخش را تکمیل ننمایید و صبر کنید تا رمز از طریق<br>پیامک دریافت شود.                                                                                                    |
| ر را به صورت پیامک دریافت نموده<br>باید.( ورود به سامانه)<br>برای دریافت پیامک مشخصات خود را وارد کنید<br>با این طریق دسترسی نادرست به اطلاعات انجام شود.<br>فراید بود.<br>شکلیت فرد ذینفع از طریق مراجع قضایی قابل پیگیری<br>خواهد بود.<br>فواهد بود.<br>ادامهاره های همراه اول و ایرانسل<br>بدید<br>آرگی بیده | در صورتی که رمز<br>اید اینجا کلیک نم<br>کاربر گرامی<br>تذکر: چنانچه شماره<br>شماره ملی نباشد و<br>شماره ملی<br>شماره ملی<br>کد امنیتی | جهت دریافت رمز از طریق پیامک اینجا کلیک<br>نمایید . ( ثبت نام در سامانه)<br>نکته : رمز موقت به شماره شخص ارسال میگردد<br>شماره پرسنل افراد شاغل شامل رسمی پیمانی قراردادی<br>( به جز مامور به سازمان دیگر و مرخصی بدون حقوق )<br>کد ملی فرد به صورت ده رقمی ( صفر های ابتدا درج شود)<br>تاریخ تولد از سمت چپ تایپ شود ( با صفحه کلید) در حال<br>حاضر انتخاب تاریخ از تقویم به طور صحیح عمل نمی کند<br>شماره همراه شخص فقط در اپراتور همراه اول و ایرانسل<br>شماره همراه شخص فقط در اپراتور همراه اول و ایرانسل<br>ممکن است دریافت رمز زمان بر باشد پس چندین باره<br>این بخش را تکمیل ننمایید و صبر کنید تا رمز از طریق |

پس از دریافت رمز از طریق پیامک با مراجعه به دکمه "قبلا رمز موقت دریافت کرده" پنجره مقابل نمایش داده خواهد شد و ورود به سامانه از این پس نیاز به دریافت رمز مجدد ندارد .

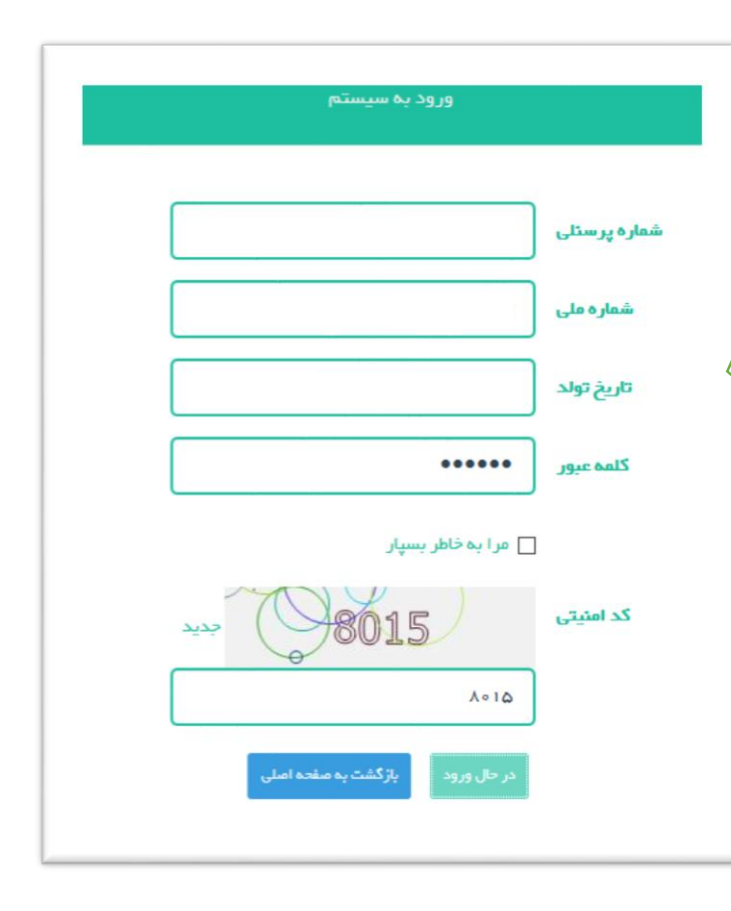

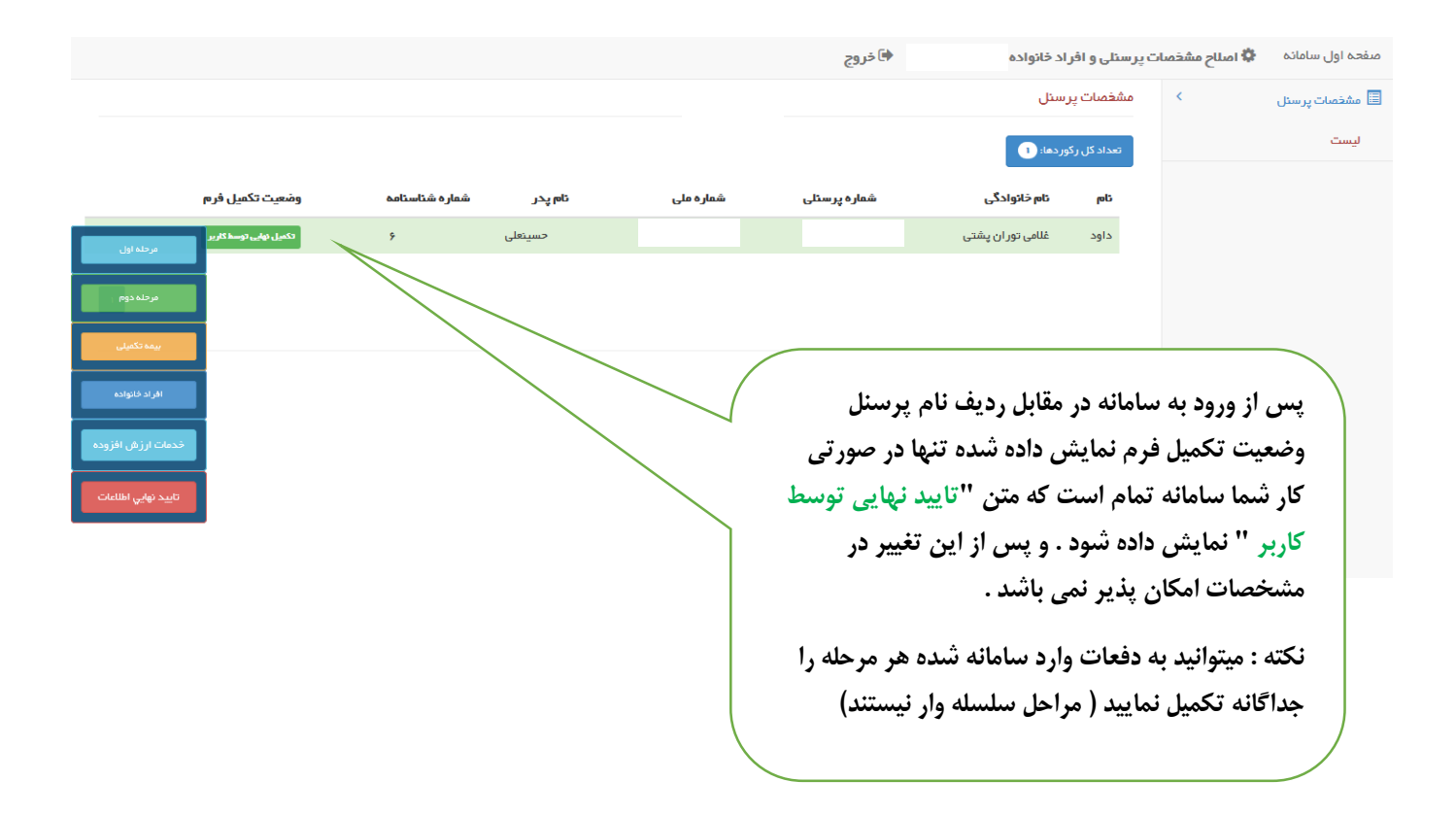

## dars.webnashr.com

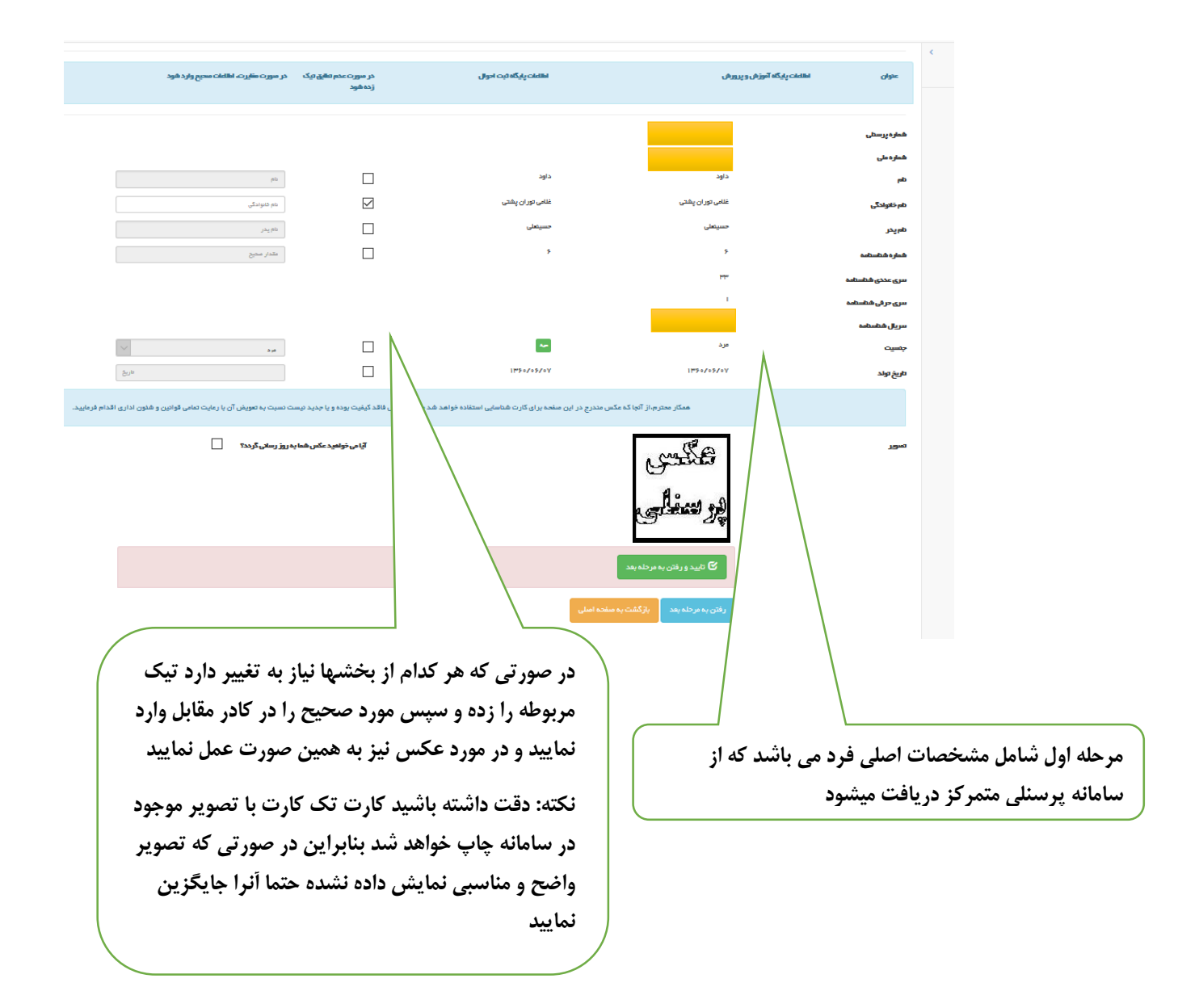

|                      | عنوان             |                         |   |
|----------------------|-------------------|-------------------------|---|
|                      | وضعيت تاهل        | متاهل                   |   |
| رحله دوم مربوط به    | تعداد فرزندان     | ۲                       |   |
| ارس و نوع بیمه است   | نوع بيمه          | تامین اجتماعی           | ~ |
| ه گزینه ایمیل اجباری | شماره دفترچه بیمه |                         |   |
| می باشد.             | محل تولد          | يزد                     |   |
|                      | کد پستی محل سکونت |                         |   |
|                      | تلقن ثابت         | •                       |   |
|                      | تلقن همراه        | ۰۹۱۳۸۵۰۵۱۶۹             |   |
|                      | استان محل سکونت   | يزد                     | ~ |
| مه رفتن به مرحله بعد | شهرستان محل سکونت | يزد                     | ~ |
| واقع اطلاعات اين     | شهر محل سکونت     | مركزي                   | ~ |
| حه را ذخيره مي       | آدرس محل سکونت    |                         |   |
|                      |                   | davoodqholami@chmail.ir |   |
| .1                   | ايميل             | daroodgrounne annai.ir  |   |

## dars.webnashr.com

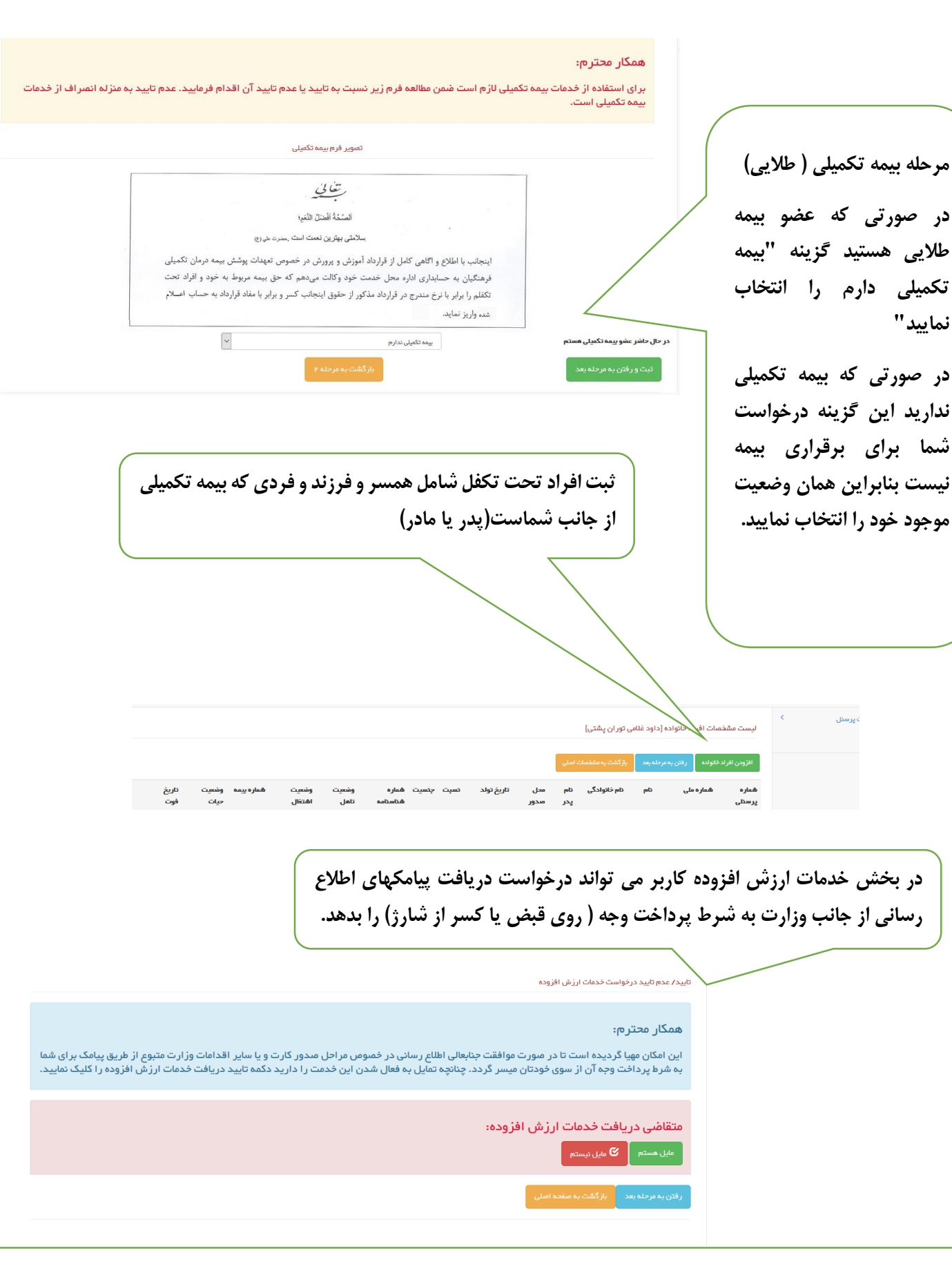

نماييد"

در این مرحله تایید نهایی انجام میشود که تمام اطلاعات وارد شده در یک صفحه نمایش داده شده و شما میتوانید آنها را کنترل و تایید نمایید . مسلما پس از تایید نهایی تغییرات قفل شده و در صورت نیاز جهت فعال سازی به امور اداری ناحیه مراجعه شود.

| حدمت ارزش الاروده :                              |  |
|--------------------------------------------------|--|
| متقاضي دريافت فدمات ارز في افزوده مي باشم؟<br>مع |  |
| ایید نهایی اطلاعات                               |  |
| کا تایید نهایی اطلاعات                           |  |

## dars.webnashr.com